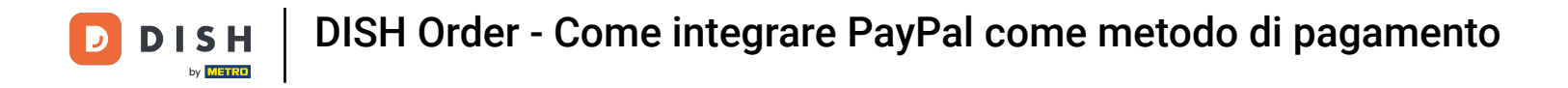

Ora sei nella dashboard di DISH Order. Ora clicca su RISTORANTE .

| Dashboard           |                                        |          |           |       |        |        |        |              |           |        |        |        |        |        |        |        |             |              |        |        |        |        |        |          | =             | Ω      |
|---------------------|----------------------------------------|----------|-----------|-------|--------|--------|--------|--------------|-----------|--------|--------|--------|--------|--------|--------|--------|-------------|--------------|--------|--------|--------|--------|--------|----------|---------------|--------|
| DASHBOARD           |                                        |          |           |       |        |        |        |              |           |        |        |        |        |        |        |        |             |              |        |        |        |        |        |          |               |        |
| 🖶 RESTAURANT <      |                                        |          |           |       |        |        |        | â            |           |        |        |        |        |        |        |        | Ŀ           | 2            |        |        |        |        |        |          |               |        |
| t KITCHEN <         | Total Orders                           |          |           |       |        |        | 7      | otal Pick-up | Orders    |        |        |        |        |        |        |        | Tota<br>€6  | I Sales      |        |        |        |        |        |          |               |        |
| ା SALES <           |                                        |          |           |       |        |        |        |              |           |        |        |        |        |        |        |        |             |              |        |        |        |        |        |          |               |        |
| ⊯ MARKETING <       |                                        |          |           |       |        |        |        |              |           |        |        |        |        |        |        |        |             | ~            |        |        |        |        |        |          |               |        |
| LOCALISATION <      | Total Delivery Orders<br>€0.00         |          |           |       |        |        | 7      | otal Orders  | Completed |        |        |        |        |        |        |        | Tota<br>€0. | l Lost Sales |        |        |        |        |        |          |               |        |
| 🖌 TOOLS <           |                                        |          |           |       |        |        |        |              |           |        |        |        |        |        |        |        |             |              |        |        |        |        |        |          |               |        |
| Iersion : Sb4ac846a | Reports Chart                          |          |           |       |        |        |        |              |           |        |        |        |        |        |        |        |             |              |        |        |        |        |        |          |               |        |
|                     |                                        |          |           |       |        |        |        |              |           |        |        |        |        |        |        |        |             |              |        |        |        |        |        | May 3, 2 | 022 - June 1, | 2022 • |
|                     | 1                                      |          |           |       |        |        |        |              |           |        |        | Orders |        |        |        |        |             |              |        |        |        |        |        |          |               |        |
|                     |                                        |          |           |       |        |        |        |              |           |        |        |        |        |        |        |        |             |              |        |        |        |        |        |          |               |        |
|                     |                                        |          |           |       |        |        |        |              |           |        |        |        |        |        |        |        |             |              |        |        |        |        |        |          |               |        |
|                     |                                        |          |           |       |        |        |        |              |           |        |        |        |        |        |        |        |             |              |        |        |        |        |        |          |               |        |
|                     |                                        |          |           |       |        |        |        |              |           |        |        |        |        |        |        |        |             |              |        |        |        |        |        |          |               |        |
|                     |                                        |          |           |       |        |        |        |              |           |        |        |        |        |        |        |        |             |              |        |        |        |        |        |          |               |        |
|                     |                                        |          |           |       |        |        |        |              |           |        |        |        |        |        |        |        |             |              |        |        |        |        |        |          |               |        |
|                     |                                        |          |           |       |        |        |        |              |           |        |        |        |        |        |        |        |             |              |        |        |        |        |        |          |               |        |
|                     |                                        |          |           |       |        |        |        |              |           |        |        |        |        |        |        |        |             |              |        |        |        |        |        |          |               |        |
|                     |                                        |          |           |       |        |        |        |              |           |        |        |        |        |        |        |        |             |              |        |        |        |        |        |          |               |        |
|                     |                                        |          |           |       |        |        |        |              |           |        |        |        |        |        |        |        |             |              |        |        |        |        |        |          |               |        |
|                     | 0-0-0-0-0-0-0-0-0-0-0-0-0-0-0-0-0-0-0- | May 6 Ma | y 7 May 8 | May 9 | May 10 | May 11 | May 12 | May 13       | May 14    | May 15 | May 16 | May 17 | May 18 | May 19 | May 20 | May 21 | May 22      | May 23       | May 24 | May 25 | May 26 | May 27 | May 28 | May 29   | May 30        | May 31 |
|                     |                                        |          |           |       |        |        |        |              |           |        |        |        |        |        |        |        |             |              |        |        |        |        |        |          |               |        |
|                     |                                        |          |           |       |        |        |        |              |           |        |        |        |        |        |        |        |             |              |        |        |        |        |        |          |               |        |
|                     |                                        |          |           |       |        |        |        |              |           |        |        |        |        |        |        |        |             |              |        |        |        |        |        |          |               | ?      |
|                     |                                        |          |           |       |        |        |        |              |           |        |        |        |        |        |        |        |             |              |        |        |        |        |        |          |               |        |

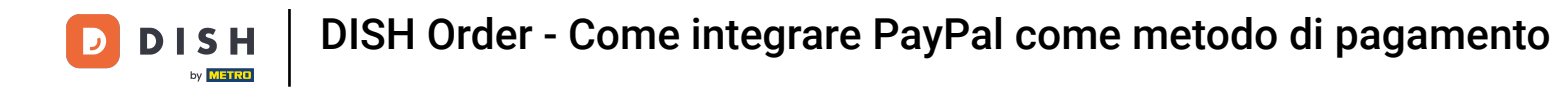

# Selezionare Posizioni per aprire le informazioni sui ristoranti.

| อ Dashboard        |                                                               |                                                                    | = 0                                                                   |
|--------------------|---------------------------------------------------------------|--------------------------------------------------------------------|-----------------------------------------------------------------------|
| 🙆 DASHBOARD        |                                                               |                                                                    |                                                                       |
| 🖶 RESTAURANT 🗸 🗸   |                                                               |                                                                    |                                                                       |
| Locations          | Total Orders                                                  | Total Pick-up Orders                                               | Total Sales                                                           |
| t KITCHEN <        |                                                               |                                                                    | -0.75                                                                 |
| Lef SALES <        |                                                               |                                                                    |                                                                       |
| 🗠 MARKETING <      | Total Delivery Orders                                         | Total Orders Completed                                             | Total Lost Sales                                                      |
| LOCALISATION <     | €0.00                                                         | 1                                                                  | €0.00                                                                 |
| 🖌 TOOLS 🧹          | Reports Chart                                                 |                                                                    |                                                                       |
| antion : 554ac846a |                                                               |                                                                    | 🕷 May 3, 2022 - June 1, 2022 💌                                        |
|                    | 1                                                             | Criders                                                            |                                                                       |
|                    |                                                               |                                                                    |                                                                       |
|                    |                                                               |                                                                    |                                                                       |
|                    |                                                               |                                                                    |                                                                       |
|                    |                                                               |                                                                    |                                                                       |
|                    |                                                               |                                                                    |                                                                       |
|                    |                                                               |                                                                    |                                                                       |
|                    |                                                               |                                                                    |                                                                       |
|                    | 0                                                             |                                                                    | · · · · · · · · · · · · · · · · · · ·                                 |
|                    | May 3 May 4 May 5 May 6 May 7 May 8 May 9 May 10 May 11 May 1 | 2 May 13 May 14 May 15 May 16 May 17 May 18 May 19 May 20 May 21 I | Aay 22 May 23 May 24 May 25 May 26 May 27 May 28 May 29 May 30 May 31 |
|                    | + C                                                           |                                                                    |                                                                       |
|                    | <u> </u>                                                      |                                                                    | 9                                                                     |
|                    |                                                               |                                                                    | •                                                                     |

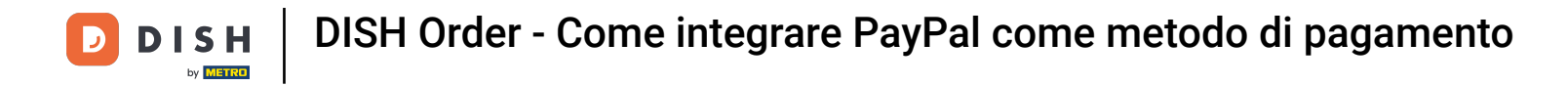

# Per modificare la tua posizione, clicca sull'icona della matita.

| Locations          |                                       |            |                |               |         |                                                | = 0                                   |
|--------------------|---------------------------------------|------------|----------------|---------------|---------|------------------------------------------------|---------------------------------------|
| DASHBOARD          | Download CSV list                     |            |                |               |         |                                                |                                       |
| RESTAURANT         | NAME                                  | CITY       | OFFER DELIVERY | OFFER PICK-UP | STATUS  | LINK                                           | =                                     |
| Locations          | 3äckerei Kroemer                      | Düsseldorf | Enabled        | Enabled       | Enabled | https://kroemer.order.acc.app.hd.digital/menus |                                       |
| # KITCHEN          | • • • • • • • • • • • • • • • • • • • |            |                |               |         |                                                |                                       |
| 네 SALES            | <ul> <li>•</li> </ul>                 |            |                |               |         |                                                |                                       |
|                    | <ul> <li>Control (1997)</li> </ul>    |            |                |               |         |                                                |                                       |
| LOCALISATION       | <ul> <li>Control (1997)</li> </ul>    |            |                |               |         |                                                |                                       |
| ₽ TOOLS            | <ul> <li>Control (1997)</li> </ul>    |            |                |               |         |                                                |                                       |
| ersion : 554ac846a |                                       |            |                |               |         |                                                |                                       |
|                    |                                       |            |                |               |         |                                                |                                       |
|                    |                                       |            |                |               |         |                                                |                                       |
|                    |                                       |            |                |               |         |                                                |                                       |
|                    |                                       |            |                |               |         |                                                |                                       |
|                    |                                       |            |                |               |         |                                                |                                       |
|                    |                                       |            |                |               |         |                                                |                                       |
|                    |                                       |            |                |               |         |                                                |                                       |
|                    |                                       |            |                |               |         |                                                |                                       |
|                    |                                       |            |                |               |         |                                                |                                       |
|                    |                                       |            |                |               |         |                                                |                                       |
|                    |                                       |            |                |               |         |                                                | Privacy Settings I FAO I New Features |
|                    |                                       |            |                |               |         |                                                | <u></u>                               |
|                    | Items Per Page 100 -                  |            |                |               |         |                                                | •                                     |
|                    |                                       |            |                |               |         |                                                |                                       |

**DISH** Order - Come integrare PayPal come metodo di pagamento

# • Quindi fare clic su Pagamenti .

D

| E Location Edit     |                                                                                           | = 0                                                                               |
|---------------------|-------------------------------------------------------------------------------------------|-----------------------------------------------------------------------------------|
| DASHBOARD           | Save & Close                                                                              |                                                                                   |
| 🖶 RESTAURANT 🗸      | Location Order Settings Opening Hours Payments Delivery orderdirect                       |                                                                                   |
| Locations           | Name of the Restaurant                                                                    |                                                                                   |
| T KITCHEN C         |                                                                                           |                                                                                   |
| LM SALES <          | Email                                                                                     | Telephone                                                                         |
| L≝ MARKETING <      |                                                                                           |                                                                                   |
| LOCALISATION (      |                                                                                           | Logo                                                                              |
| 6 TOOLO             |                                                                                           | Select a logo for this location.                                                  |
| arsion - tib4ac646a | Header image                                                                              | Webshop Status                                                                    |
|                     |                                                                                           | Enabled                                                                           |
|                     | Select an image for your location that is displayed in the header of your DISH Order page | If your webshop is open, customers can see it and are able to place online orders |
|                     |                                                                                           | Address 1                                                                         |
|                     |                                                                                           |                                                                                   |
|                     | Address 2                                                                                 | City                                                                              |
|                     |                                                                                           |                                                                                   |
|                     | State                                                                                     | Postcode                                                                          |
|                     |                                                                                           |                                                                                   |
|                     | Country                                                                                   |                                                                                   |
|                     | Germany *                                                                                 |                                                                                   |
|                     |                                                                                           |                                                                                   |
|                     | Legal notice information                                                                  |                                                                                   |
|                     | Restaurant owner name                                                                     | Registry court                                                                    |
|                     |                                                                                           |                                                                                   |
|                     |                                                                                           | • • • • • • • • • • • • • • • • • • • •                                           |

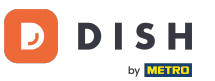

# Ora scorri verso il basso fino a Pagamento PayPal e seleziona Avvia onboarding.

| <b>Location</b> Edit |                                                                                                    |                                                                                                    | = 0 |  |  |  |  |  |  |
|----------------------|----------------------------------------------------------------------------------------------------|----------------------------------------------------------------------------------------------------|-----|--|--|--|--|--|--|
| 🙆 DASHBOARD          | 🔒 Save & Ciose                                                                                                    |                                                                                                    |     |  |  |  |  |  |  |
| 🖶 RESTAURANT 🗸 🗸     | Location Order Settings Opening Hours Payments Delivery                                                                                     | orderdirect                                                                                                    |     |  |  |  |  |  |  |
| Locations            | Location Payment methods                                                                                                    |                                                                                                    |     |  |  |  |  |  |  |
| # KITCHEN         <  | Select the payment(s) available at this location.                                                                                           |                                                                                                    |     |  |  |  |  |  |  |
| LE SALES <           | Cash payment<br>Accept cash payments in the restaurant or upon delivery                                                                     | 0,00 Max order total, Total order value must be less than this to make this payment method active. Leave it empty or zero                                              |     |  |  |  |  |  |  |
| LOCALISATION         | Card payment in the restaurant<br>Accept card payments in the restaurant                                                                    | tor unimited amount.  C 0,00 Max order total, Total order value must be less than this to make this payment method active. Leave it empty or zero for unimited amount. |     |  |  |  |  |  |  |
| version : Sb4ac846a  | Card payment upon delivery Accept card payments upon delivery                                                                               |                                                                                                    |     |  |  |  |  |  |  |
|                      | PayPal Payment<br>Accept PayPal anline payments on your webshop                                                                             |                                                                                                    |     |  |  |  |  |  |  |
|                      | DISH Order payment integrations                                                                                                    |                                                                                                    |     |  |  |  |  |  |  |
|                      | DISH Order allows official online payment integrations.<br>Bloase, start the ophoarding processes and select all the naument methods your a | ant to offer                                                                                                    |     |  |  |  |  |  |  |
|                      | Colline payments offered via stripe Start Onboarding                                                                                        |                                                                                                    |     |  |  |  |  |  |  |
|                      | Chline Payment<br>HD pay Accept credit card payments using Stripe                                                                           | C<br>Min order total, Total order value must reach before this payment method becomes active. Leave it empty or zero for<br>unlimited amount.                          |     |  |  |  |  |  |  |
|                      | PayPal payment     Start Onboarding     Paypal     Paypal     Paypal     Paypal                                                             | C<br>Min order total, Total order value must reach before this payment method becomes active. Leave it empty or zero for<br>unlimited amount.                          |     |  |  |  |  |  |  |
|                      |                                                                                                    |                                                                                                    | 8   |  |  |  |  |  |  |

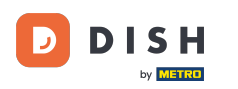

Si aprirà una finestra pop-up che ti reindirizzerà alla procedura di onboarding di HD Pay. Seleziona Ok per continuare.

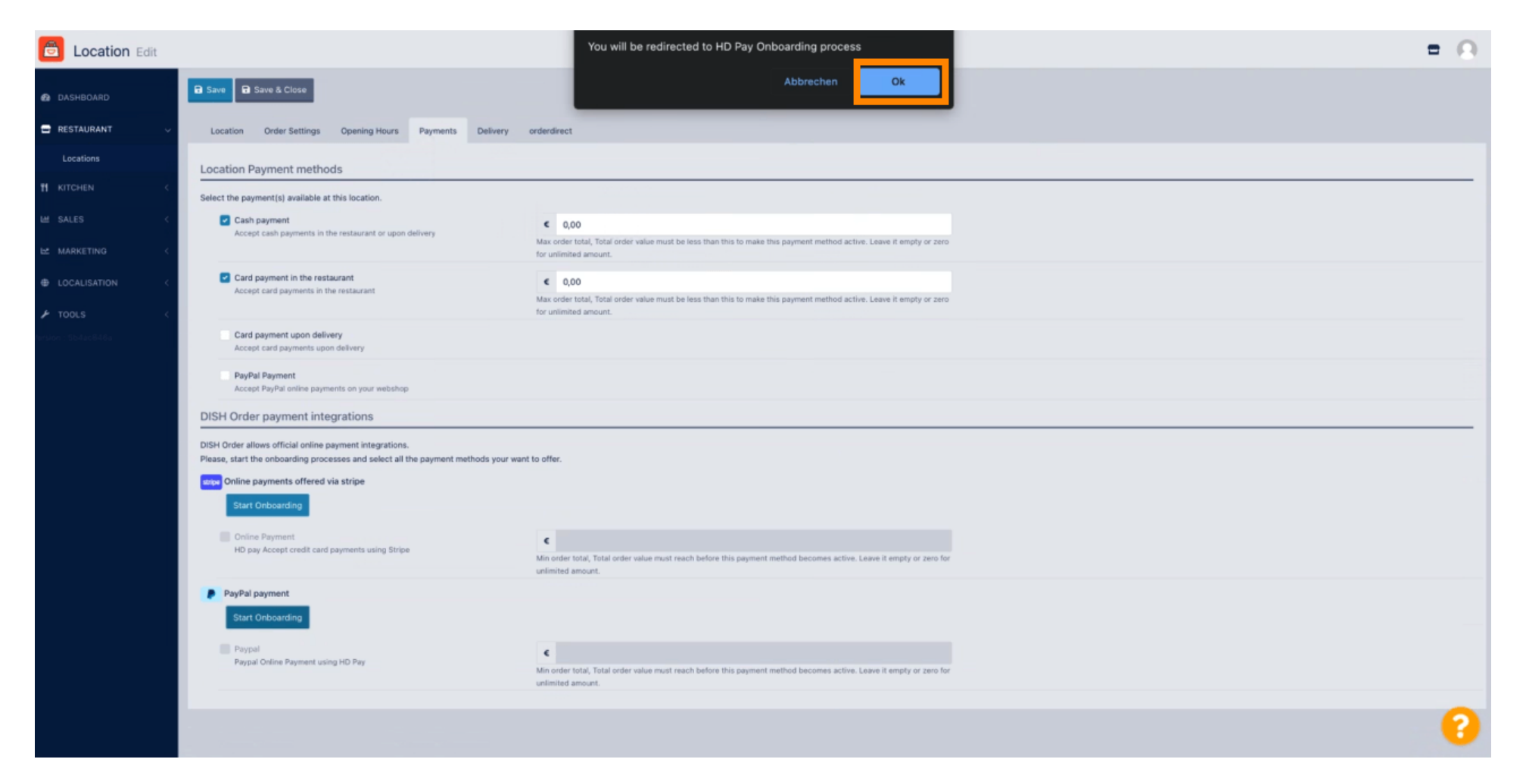

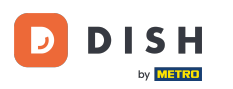

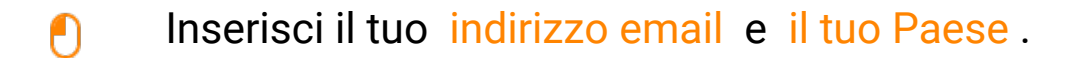

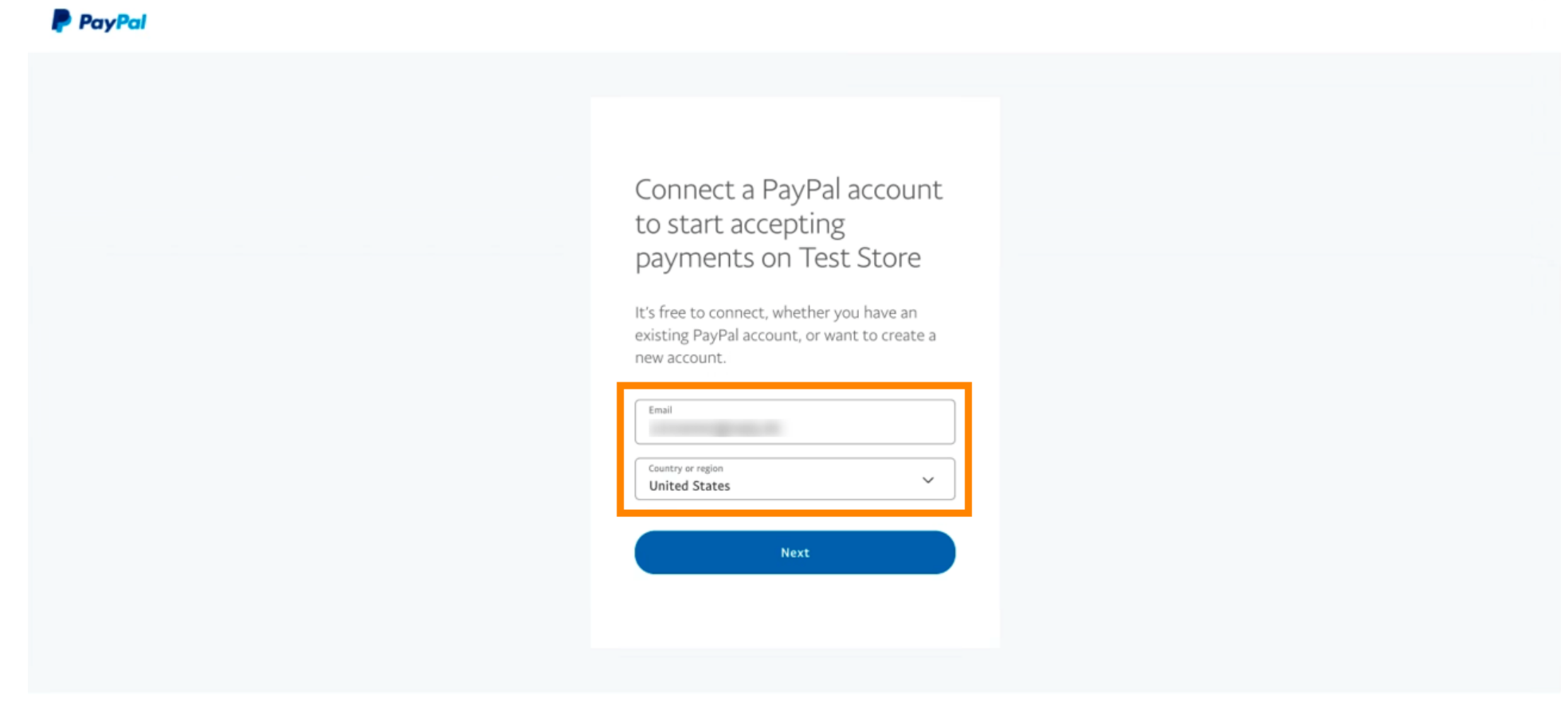

Copyright © 1999 - 2022 PayPal. All rights reserved.

Privacy Statement | Legal agreements | Help | Contact Us

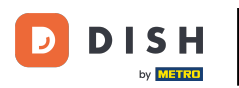

### Per procedere fare clic su Avanti .

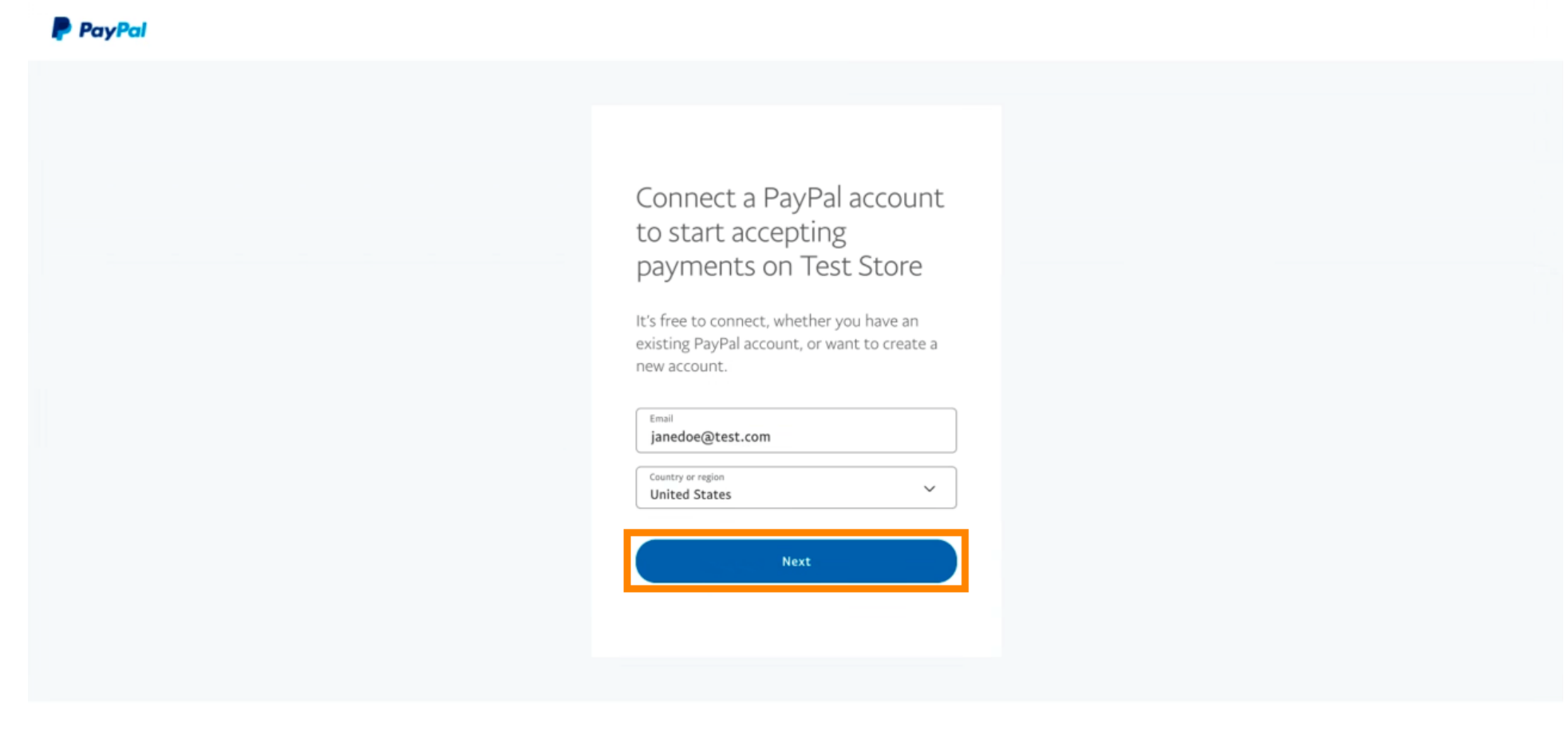

Copyright © 1999 - 2022 PayPal. All rights reserved.

Privacy Statement | Legal agreements | Help | Contact Us

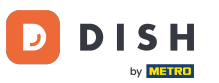

Ora inserisci i tuoi dati di accesso e clicca su Accedi.

| janedoe   | @test.com |        |  |  |
|-----------|-----------|--------|--|--|
|           |           |        |  |  |
| Forgot pa | ssword?   |        |  |  |
|           |           | Log In |  |  |
|           |           |        |  |  |

Contact Us Privacy Legal Policy Updates Worldwide

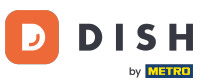

DISH Order - Come integrare PayPal come metodo di pagamento

#### Il tuo account PayPal è ora integrato con il negozio. Clicca sul pulsante per continuare.

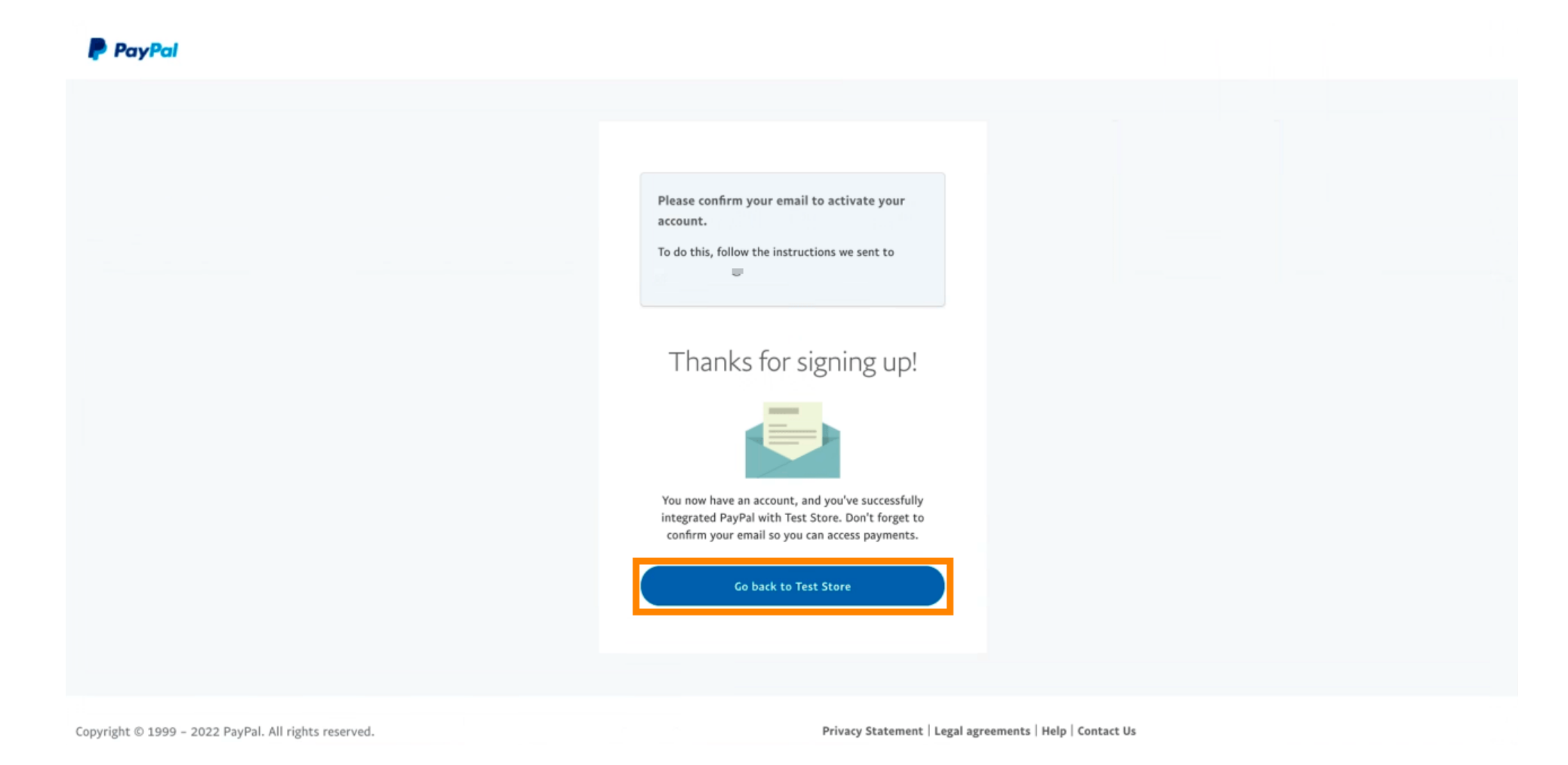

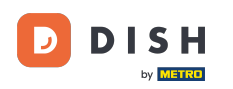

Il tuo processo di onboarding è andato a buon fine. Verrai reindirizzato automaticamente al sito principale.

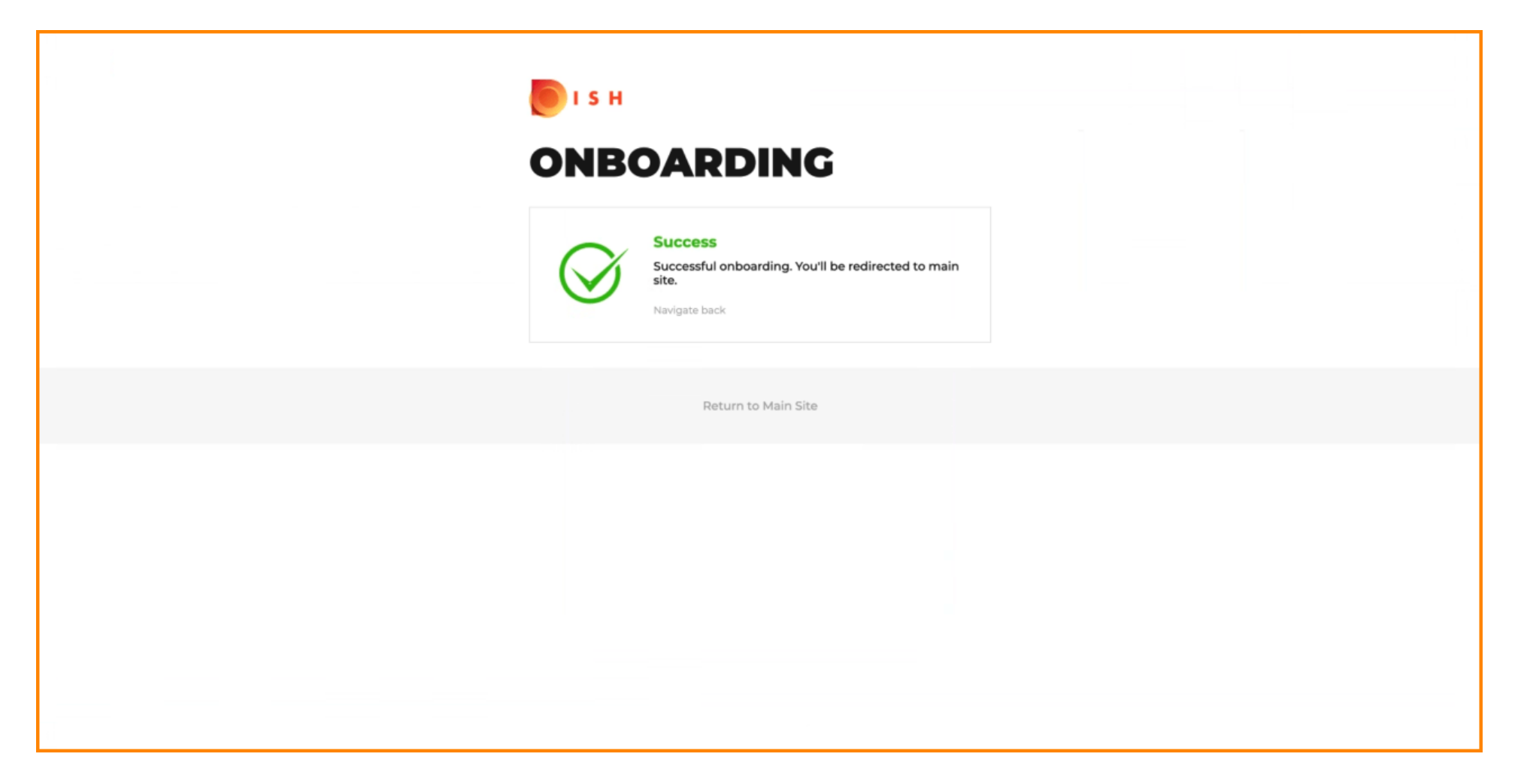

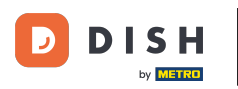

# Hai integrato PayPal con successo utilizzando HD Pay.

| <b>Location</b> Edit                                                                                                    |                                                                                               | Thank you for pr<br>payment methor                    | roceeding with the setup of the payment method. When the Setup is completed, the<br>d will become available to be offered to end customers soon. | × |  |  |  |  |  |
|----------------------------------------------------------------------------------------------------|-----------------------------------------------------------------------------------------------|-------------------------------------------------------|----------------------------------------------------------------------------------------------------|---|--|--|--|--|--|
|                                                                                                    | Card payment in the restaurant<br>Accept card payments in the resta                           | urant                                                 | O,00 Max order total, Total order value must be less than this to make this payment method active. Leave it empty or zero for unlimited amount.  |   |  |  |  |  |  |
| Locations                                                                                                    | Card payment upon delivery<br>Accept card payments upon delive                                | ry                                                    |                                                                                                    |   |  |  |  |  |  |
| Image: Market Market Ma | PayPal Payment<br>Accept PayPal online payments on                                            | your webshop                                          |                                                                                                    |   |  |  |  |  |  |
| 년 SALES <                                                                                                    | DISH Order payment integration                                                                | ons                                                   |                                                                                                    |   |  |  |  |  |  |
| 🗠 MARKETING 🧹 <                                                                                                    | DISH Order allows official online paymen                                                      | t integrations.                                       |                                                                                                    |   |  |  |  |  |  |
| LUSERS <                                                                                                    | Please, start the onboarding processes and select all the payment methods your want to offer. |                                                       |                                                                                                    |   |  |  |  |  |  |
| JESIGN <                                                                                                    | Change Business account data                                                                  | Change Business account data Change Bank Account data |                                                                                                    |   |  |  |  |  |  |
| ⊕ LOCALISATION <                                                                                                    | Online Payment<br>HD pay Accept credit card paymer                                            | nts using Stripe                                      | ε                                                                                                    |   |  |  |  |  |  |
| 🖌 TOOLS 🛛 <                                                                                                    |                                                                                               |                                                       | Min order total, Total order value must reach before this payment method<br>becomes active. Leave it empty or zero for unlimited amount.         |   |  |  |  |  |  |
| ♦         SYSTEM         <                                                                                                    | PayPal payment Edit onboarding Paypal                                                         |                                                       | ¢                                                                                                    |   |  |  |  |  |  |
|                                                                                                    | Paypal Online Payment using HD P                                                              | ay                                                    | Min order total, Total order value must reach before this payment method becomes active. Leave it empty or zero for unlimited amount.            |   |  |  |  |  |  |
|                                                                                                    |                                                                                               |                                                       |                                                                                                    | • |  |  |  |  |  |

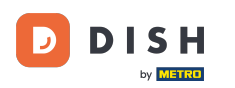

• Ora scorri verso il basso fino al pagamento PayPal e fai clic sulla casella di controllo per abilitare il metodo di pagamento.

| <b>Location</b> Edit | t   |                                                                  |                                                                                                    | = ▲ ≪ 🔘                               |
|----------------------|-----|------------------------------------------------------------------|----------------------------------------------------------------------------------------------------|---------------------------------------|
| DASHBOARD            |     | Accept card payments in the restaurant                           | Max order total, Total order value must be less than this to make this payment<br>method active. Leave it empty or zero for unlimited amount. |                                       |
| 🖶 RESTAURANT         | ~   | Card payment upon delivery<br>Accept card payments upon delivery |                                                                                                    |                                       |
| Locations            |     | PayPal Payment Accept PayPal online payments on your webshop     |                                                                                                    |                                       |
|                      | <   | DISH Order payment integrations                                  |                                                                                                    |                                       |
| 네 SALES              | < - | DISH Order allows official online payment integrations.          |                                                                                                    |                                       |
| MARKETING            | < F | Please, start the onboarding processes and select all the payn   | nent methods your want to offer.                                                                                                    |                                       |
| LUSERS               | < 1 | Change Business account data Change Bank Ac                      | count data                                                                                                    |                                       |
| JESIGN               | × . | Online Payment                                                   | ¢                                                                                                    |                                       |
| LOCALISATION         | < . | HD pay Accept credit card payments using Stripe                  | Min order total, Total order value must reach before this payment method becomes active. Leave it empty or zero for unlimited amount.         |                                       |
| 🗲 TOOLS              | < 1 | PayPal payment                                                   |                                                                                                    |                                       |
| 🕫 SYSTEM             | <   | Edit onboarding                                                  |                                                                                                    |                                       |
|                      |     | aypal<br>Paypal Online Payment using HD Pay                      | Min order total, Total order value must reach before this payment method becomes active. Leave it empty or zero for unlimited amount.         |                                       |
|                      |     |                                                                  |                                                                                                    |                                       |
|                      |     |                                                                  |                                                                                                    | Privacy Settings [ FAQ ] New Features |

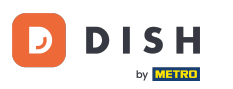

# • Quindi fare clic su Salva per applicare le modifiche.

| <b>Location</b> Edit         | = * * 🖸                                                                                                    |  |  |  |  |  |  |  |  |
|------------------------------|----------------------------------------------------------------------------------------------------|--|--|--|--|--|--|--|--|
| 2 DASHBOARD                  | Save & Close                                                                                                    |  |  |  |  |  |  |  |  |
| 🖃 RESTAURANT 🗸 🗸             | Location Order Settings Opening Hours Payments Delivery orderdirect                                                                                                    |  |  |  |  |  |  |  |  |
| Locations                    | Location Payment methods                                                                                                    |  |  |  |  |  |  |  |  |
| <b>ті</b> кітснем <          | Select the payment(s) available at this location.                                                                                                    |  |  |  |  |  |  |  |  |
| LM SALES <                   | Cash payment € 0,00                                                                                                    |  |  |  |  |  |  |  |  |
| 🗠 MARKETING <                | Accept cash payments in the restaurant of upon derivery Max order total, Total order value must be less than this to make this payment method active. Leave it empty or zero for unlimited amount.                                                                                                    |  |  |  |  |  |  |  |  |
| LUSERS <                     | Card payment in the restaurant C 0,00                                                                                                    |  |  |  |  |  |  |  |  |
| 🖌 DESIGN 🛛 <                 | Max order total, Total order value must be less than this to make this payment<br>method active. Leave it empty or zero for unlimited amount.                                                                                                    |  |  |  |  |  |  |  |  |
| LOCALISATION <               | Card payment upon delivery Accept card payments upon delivery                                                                                                    |  |  |  |  |  |  |  |  |
| 🖌 TOOLS <                    | PayPal Payment Accept PayPal online payments on your webshop                                                                                                    |  |  |  |  |  |  |  |  |
| SYSTEM <                     | DISH Order payment integrations                                                                                                    |  |  |  |  |  |  |  |  |
| varition (160.0-rc-speac846a | In the other payment integrations         DISH Order payment integrations.         Please, start the onboarding processes and select all the payment methods your want to offer.         stripe       Online payments offered via stripe         Change Business account data       Change Bank Account data |  |  |  |  |  |  |  |  |
|                              | ?                                                                                                    |  |  |  |  |  |  |  |  |

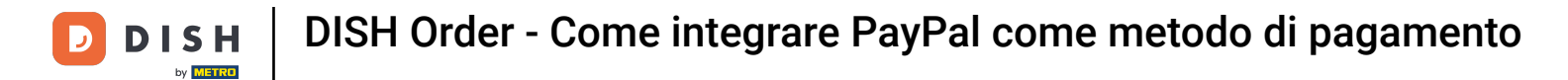

# • Apparirà una finestra pop-up verde. L'integrazione del metodo PayPal è avvenuta correttamente.

| Edit                                                                                                    | Location updates                                                                               | d successfully                                                                                                    | × | ≘ ★ ∞ 🕓 |  |  |  |  |  |
|----------------------------------------------------------------------------------------------------|------------------------------------------------------------------------------------------------|----------------------------------------------------------------------------------------------------|---|---------|--|--|--|--|--|
| DASHBOARD                                                                                                    | 🖬 Save & Close 📋                                                                               |                                                                                                    |   |         |  |  |  |  |  |
| 🖃 RESTAURANT 🗸 Loca                                                                                                    | ation Order Settings Opening Hours Payr                                                        | nents Delivery orderdirect                                                                                                    |   |         |  |  |  |  |  |
| Locations                                                                                                    | tion Payment methods                                                                           |                                                                                                    |   |         |  |  |  |  |  |
| Image: Select to Select to Select | Select the payment(s) available at this location.                                              |                                                                                                    |   |         |  |  |  |  |  |
| 년 SALES <                                                                                                    | Cash payment                                                                                   | € 0,00                                                                                                    |   |         |  |  |  |  |  |
| 🗠 MARKETING <                                                                                                    | Accept cash payments in the restaurant of upon derivery                                        | Max order total, Total order value must be less than this to make this payment<br>method active. Leave it empty or zero for unlimited amount. |   |         |  |  |  |  |  |
| LUSERS <                                                                                                    | Card payment in the restaurant<br>Accept card payments in the restaurant                       | € 0,00                                                                                                    |   |         |  |  |  |  |  |
| JESIGN <                                                                                                    |                                                                                                | Max order total, Total order value must be less than this to make this payment<br>method active. Leave it empty or zero for unlimited amount. |   |         |  |  |  |  |  |
| ⊕ LOCALISATION <                                                                                                    | Card payment upon delivery<br>Accept card payments upon delivery                               |                                                                                                    |   |         |  |  |  |  |  |
| ₽ TOOLS <                                                                                                    | PayPal Payment<br>Accept PayPal online payments on your webshop                                |                                                                                                    |   |         |  |  |  |  |  |
| SYSTEM CISH                                                                                                    | Order payment integrations                                                                     |                                                                                                    |   |         |  |  |  |  |  |
| rersion : 160.0-re-spase846a<br>DISH O                                                                                                    | DISH Order allows official online payment integrations.                                        |                                                                                                    |   |         |  |  |  |  |  |
| Please,                                                                                                    | , start the onboarding processes and select all the payr<br>Online payments offered via stripe | nent methods your want to offer.                                                                                                    |   |         |  |  |  |  |  |
|                                                                                                    | Change Business account data Change Bank Ar                                                    | ccount data                                                                                                    |   |         |  |  |  |  |  |
|                                                                                                    |                                                                                                |                                                                                                    |   | ?       |  |  |  |  |  |
| Warten auf lighthouse.helpdocs.io                                                                                                    |                                                                                                |                                                                                                    |   |         |  |  |  |  |  |

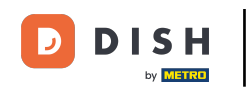

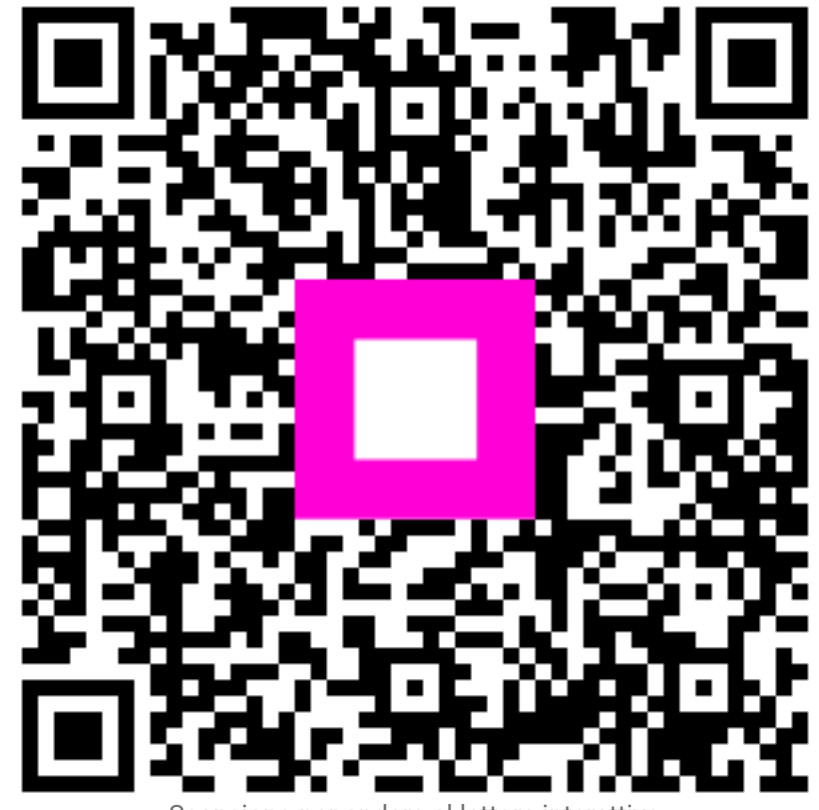

Scansiona per andare al lettore interattivo